## Rejestracja do platformy CitiManager w 5 krokach

| Nowi użytk            | ownicy                            |   |
|-----------------------|-----------------------------------|---|
| Samodzielna rejestrac | ja dla posiadaczy kart            |   |
| Samodzielna rejestrac | ja dla osób nieposiadających kart | y |

Wejdź na stronę citimanager.com/login i wybierz opcję "Samodzielna rejestracja dla posiadaczy kart"<sup>1</sup>.

| DANE KARTY                                               |   |
|----------------------------------------------------------|---|
| NUMER KARTY                                              |   |
| 4234567891234567                                         |   |
| Podaj numer rachunku z karty, pomijając spacje i kreski. |   |
| NAZWA NA RACHUNKU                                        | 3 |
| les Kewelski                                             |   |

Wybierz opcję *"Uzupełnij dane karty"*. Wpisz w odpowiednie pola numer swojej karty oraz imię i nazwisko w identycznym formacie jak na otrzymanej od Banku karcie.

|                  | 3                                                                                                    |
|------------------|----------------------------------------------------------------------------------------------------|
| 1 Se             | sja CitiManager wymaga dodatkowego uwierzytelnienia. Proszę wybrać swoje preferencje                                      |
| lotycz<br>wybrai | ące otrzymania jednorazowego hasła, Kod dostępu zostanie dostarczony zgodnie z<br>rymi preferencjami po kliknięciu Dalej. |
| ۲                | Wiadomość tekstowaXXXXX1350                                                                                               |
|                  |                                                                                                    |

W celu uwierzytelnienia wybierz opcję "*Wiadomość tekstowa"*, aby otrzymać jednorazowe hasło na numer telefonu podany na wniosku o kartę<sup>2</sup>.

| 4                                                                        |                                  |
|--------------------------------------------------------------------------|----------------------------------|
| <ol> <li>Podaj dane do samodzielnej rejestracji. Pola oznaczo</li> </ol> | one gwiazdką (*) są obowiązkowe. |
| IDENTYFIKATOR REJESTRACJI                                                |                                  |
| 9o2y7b2f4x2rlo4f                                                         |                                  |
| KOD DOSTĘPU REJESTRACJI                                                  |                                  |
| *******                                                                  |                                  |

Na adres e-mail podany na wniosku otrzymasz dwie wiadomości zawierające dane do rejestracji w CitiManager. Postępuj zgodnie z krokami opisanymi w wiadomościach, zarejestruj się w CitiManager używając otrzymanych danych, a następnie ustaw swój login i hasło.

| R | CitiManager                                           |                          | BANK HANDLOWY - P  | E wy Postile   Sign Out | citi   |  |  |  |  |  |
|---|-------------------------------------------------------|--------------------------|--------------------|-------------------------|--------|--|--|--|--|--|
|   |                                                       |                          |                    |                         |        |  |  |  |  |  |
|   | PLN 3.000,00                                          | PLN 3.023,00             | PLN 23,40          |                         | 00     |  |  |  |  |  |
|   |                                                       |                          |                    |                         |        |  |  |  |  |  |
|   |                                                       |                          | View Requests 5    | tatements View Pin      | Alerts |  |  |  |  |  |
|   | Recent Activity                                       |                          |                    |                         |        |  |  |  |  |  |
|   | TRANSACTION DATE P                                    | DISTING DATE TRANSACTION | DETAILS EXCHANCE F | ATE                     | ABOUNT |  |  |  |  |  |
|   | There has been no activity since your last statement. |                          |                    |                         |        |  |  |  |  |  |

Podczas pierwszego logowania swoim nowo nadanym loginem i hasłem zostaniesz poproszony/a o ustawienie pytań bezpieczeństwa. To zakończy proces rejestracji.

<sup>10</sup> Proces aktywacji karty i rejestracji do platformy CitiManager rekomendujemy przeprowadzić w wersji witryny przeznaczonej na komputer osobisty.
<sup>20</sup> W przypadku nieotrzymania wiadomości tekstowej prosimy zadzwonić na numer podany na odwrocie karty.

Znaki Citi oraz Citi Handlowy stanowią zarejestrowane znaki towarowe Citigroup Inc., używane na podstawie licencji. Spólce Citigroup Inc. oraz jej spółkom zależnym przysługują również prawa do niektórych innych znaków towarowych tu użytych. Bank Handlowy w Warszawie S.A. z siedzibą w Warszawie, ul. Senatorska 16, 00-923 Warszawa, zarejestrowany w rejestrze przedsiębiorców Krajowego Rejestru Sądowego przez Sąd Rejonowy dla m.st. Warszawie W Warszawie, SIW Wydział Gospodarczy Krajowego Rejestru Sądowego, pod nr. KRS 000 000 1538; NIP 526-030-02-91; wysokość kapitału zakładowego wynosi 522 638 400 złotych, kapitał został w pelni opłacony.